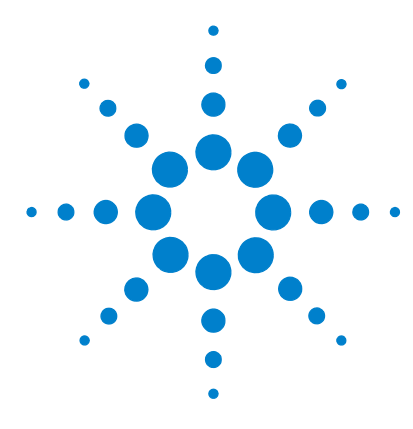

# Agilent G3772AA MassHunter Analytical Studio Reviewer Quick Start Guide

# A guide to get started with MassHunter Analytical Studio Reviewer and the Agilent ChemStation add-on to generate ASR files

Where to find more information5Installation7Generate ASR files from ChemStation data9Generating ASR files from MassHunter Workstation (TOF Data)10Reviewing results in MassHunter Analytical Studio Reviewer12

Use this quick reference guide as a road map for your first steps with the software, and as a guide through your user information.

# What is MassHunter Analytical Studio Reviewer?

Agilent MassHunter Analytical Studio Reviewer is a browser that lets researchers quickly review large amounts of liquid chromatography/mass spectrometry (LC/MS) data in high-throughput labs.

This application speeds decisions in drug discovery and other research areas by providing an intuitive user interface, making it easy to quickly review data, and offering a wide range of reporting options. The data display is customizable to enable review of large amounts of data at a glance.

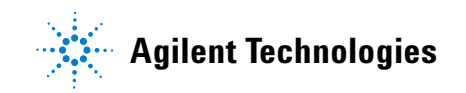

The product also includes the Agilent MassHunter ASR File Generator for ChemStation, which lets you convert ChemStation results to MassHunter Analytical Studio Reviewer (ASR) files.

You can also generate ASR files from the Agilent MassHunter Workstation Software - Qualitative Analysis program.

#### Main features of MassHunter Analytical Studio Reviewer

- Quickly navigate through results files.
- View color-coded results that indicate whether one or more target compounds were detected.
- View color-coded results for sample purity.
- View UV peak purity and MS peak purity.
- Customize the display of data.
- Edit results, including deletion of peaks and change of target compound status (red, green, yellow).
- Generate new MassHunter Analytical Studio Reviewer (ASR) files that reflect any changes to the results.
- Generate configurable Microsoft Word reports without requiring Microsoft Word to be installed.
- Generate configurable PDF reports.
- Export results from batches of data to spreadsheets.
- Print MassHunter Analytical Studio Reviewer reports automatically from Agilent ChemStation software (Figure 1). The report uses report settings that you last saved within MassHunter Analytical Studio Reviewer.

| File Generation Options         Image: Generate ASR file         Image: Split Sequence/Batch ASR files by plate         Image: Copy ASR File To:         Browse         Image: Signal Integration Options         Image: Override method integration and Auto-Integrate         between       0.00         Image: Override method integration and Signal         Image: Combine EICs for each target mass | Reported Peak Selection -<br>Signal<br>DAD<br>MSD (+)<br>MSD (-)<br>EICs<br>ADC 1<br>ADC 2<br>Other | Thresh. %<br>10<br>10<br>10<br>10<br>10<br>10 | Max Peaks 6 6 6 6 6 6 6 6 6 6 6 6 6 6 6 6 6 6 6 | Force Area<br>Sum 100%         | Smooth*        |
|----------------------------------------------------------------------------------------------------|----------------------------------------------------------------------------------------------------|-----------------------------------------------|-------------------------------------------------|--------------------------------|----------------|
| <ul> <li>✓ Include UV spectra, if available</li> <li>✓ Include Peak Purity (UV and MS)</li> </ul>                                                                                                    | Do not show individual<br>Easy Access user input                                                    | UV wavelen;<br>ts a specific v                | gth chromatog<br>vavelength at                  | grams unless<br>sample login   | an             |
| Print Report Options     Automatically Print Single Sample Report     Generate Summary Report     Print report after each run     Print report at the end of sequence                                                                                                    | * Savitzky-taolay niter lengtr                                                                      | 1 1/                                          | points                                          |                                |                |
| MS Spectral Thresholds<br>None<br>C Pct of base peak intensity (0-100)<br>Number of highest abund. ions (1-99) [99                                                                                                    | Note: Chromatogram peaks<br>then "Max Peaks" limits the                                             | are first select<br>number of p               | cted by area a<br>eaks reported                 | above "Thres<br>I to the ASR f | h. %",<br>ïle. |
| OK                                                                                                    | Cancel                                                                                              | Hel                                           | р                                               |                                |                |

**Figure 1** You can set up your ChemStation method to automatically generate an Analytical Studio Reviewer report from ChemStation.

# What's new in B.02.01

- Reporting
  - The Single Sample Report is more flexible in how the report is constructed and has an updated look and feel.
  - Other reports are more consistent with the single sample report where appropriate.
- File Read Performance
  - Read performance of Agilent ASR and Waters RPT files has been significantly improved (typically greater than a factor of 10X).
- User Interface
  - Rapid zooming with X-axis zooming by default, y-axis and x,y-axis zooming are additional options.
  - Improved automatic peak labelling and automated display of relevant peak related information when space is limited.
  - Ability to copy graphics from the MassHunter Analytical Studio Reviewer to a report or presentation.
  - Ability to copy tabular information from the MassHunter Analytical Studio Reviewer to another file, such as a spreadsheet.
  - Freezing of the top chromatogram frame for viewing relative to other chromatogram traces.
  - Improved rescaling of the displayed and reported spectrum in the cases where the processed spectrum is very narrow.
  - Improved baseline display.
- ASR File Generator
  - Single panel setup screen for focused reports.
  - Option to automatically integrate and smooth chromatograms.
  - Composite DAD signals: Total Wavelength and Maximum Absorbance chromatograms are now available.
  - Improved labeling of Extracted Ion Chromatograms to show origin.
  - Flexible improved peak selection by both relative threshold and number of peaks.
  - With Easy-Access, option to hide UV chromatogram if not requested by the user.

# Where to find more information

Each of the software components has its own online Help.

### MassHunter Analytical Studio Reviewer

#### **Getting Started with Agilent MassHunter Analytical Studio Reviewer**

Agilent MassHunter Analytical Studio Reviewer lets you browse your analytical results without the need to purchase and launch full ChemStation software on your desktop.

To start viewing data, see the online Help Getting Started instructions to:

- Browse through samples that were analyzed in vials or well-plates.
- View summary results, peak results, and sample details in the Summary pane.
- View chromatograms and mass and UV spectra.
- View chromatographic peak details, including retention times, areas, and which peaks contain target compounds.
- Edit peak data.
- Save edited results as a new ASR file.

The **Getting Started** instructions are on the Welcome page for the online Help.

**Online Help** Use the online Help for in-depth information not given in the Quick Start. To display online Help, click **Help > Analytical Studio Reviewer Help** or press **F1** on your keyboard.

The online Help is divided into two sections.

- How-to contains step-by-step instructions.
- Reference contains information about menus, toolbars, panes, and dialog boxes.

Find topics of interest through the Contents, Index, or Search tabs.

# **MassHunter ASR File Generator for ChemStation**

#### **Getting Started with Agilent MassHunter ASR File Generator for ChemStation**

Agilent MassHunter ASR File Generator for ChemStation is an add-in that lets you convert ChemStation results to an ASR file.

To start exporting ASR files, see the online Help **Getting Started** instructions to:

- Set up a ChemStation method to generate ASR files.
- Generate ASR files manually within ChemStation Data Analysis.
- Generate ASR files automatically by running a method or sequence.

**Online Help** Use the online Help for in-depth information not given in the Quick Start. To display online Help, in either the Method and Run Control or Data Analysis view, click **ASR > Help**.

The online Help is divided into two sections.

- How-to contains step-by-step instructions.
- Reference contains information about menus and dialog boxes.

Find topics of interest through the Contents, Index, or Search tabs.

### MassHunter ASR File Generator for MassHunter Qualitative Analysis

You can export results in ASR format from within the MassHunter Qualitative Analysis program. Refer to the online Help for the Qualitative Analysis program for more information on how to export data files in ASR format, or see "Generating ASR files from MassHunter Workstation (TOF Data)" on page 10.

# Installation

### System Requirements

- One of the following operating systems:
  - Microsoft Windows XP SP1 or SP2
  - Microsoft Vista
- Microsoft .NET framework version 2.0
- For ChemStation systems, ChemStation version B.03.02 or later

#### To install Agilent MassHunter Analytical Studio Reviewer

You may install and use Agilent MassHunter Analytical Studio Reviewer software without installing ChemStation or MassHunter Workstation software.

- **1** Insert the MassHunter Analytical Studio Reviewer installation disk (G3772-60102) into the disk drive.
- 2 In Windows Explorer, navigate to the Analytical Studio Reviewer folder and double-click Agilent\_ASR\_Install\_G3772\_B\_02\_01.msi.
- **3** Follow the instructions on the screen.

### To install Agilent MassHunter ASR File Generator for ChemStation

You install this component on a computer that already has ChemStation software. You must also install the Agilent MassHunter Analytical Studio Reviewer on this computer. You can install the two ASR products in either order.

- **1** Insert the MassHunter Analytical Studio Reviewer installation disk (G3772-60102) into the disk drive.
- 2 In Windows Explorer, open the folder ASR File Generator for ChemStation and double-click Setup.exe.
- **3** Follow the instructions on the screen.

### To reinstall either component

- **1** Remove the current software.
  - a Click Start > Control Panel.
  - **b** Click Add or Remove Programs.
  - **c** Find the program in the list and remove it. For a ChemStation computer, remove either Agilent MassHunter Analytical Studio Reviewer or Agilent MassHunter ASR File Generator for ChemStation.
- 2 Reinstall the software using the installation instructions above.

# **Generate ASR files from ChemStation data**

### **Roadmap to generate ASR files from ChemStation data**

See the online Help for more information. Note that you can reprocess existing data to generate ASR files.

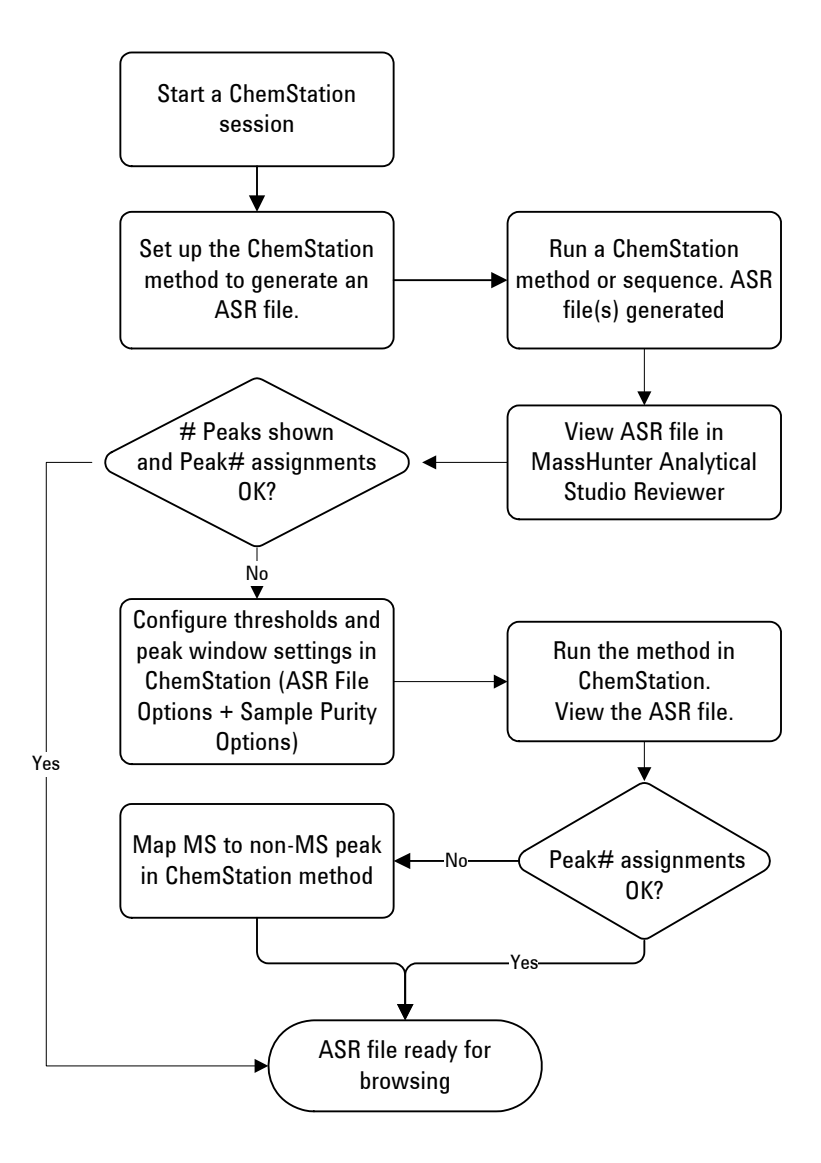

# **Generating ASR files from MassHunter Workstation (TOF Data)**

# To generate ASR files interactively

- **1** On the MassHunter Qualitative Analysis program, analyze data to generate results.
- **2** Open the data file.
- **3** Click **File > Export > as ASR**. The Export ASR Options dialog box is opened.
- 4 Select the file (or files) to export.
- **5** Click Qualitative method.
- **6** Select whether or not to combine multiple files into one export file. To create one export file, click **Combine into one export file**. To create a separate export file for each data file, click **One export file per data file**. If you selected multiple locations, then you can combine all of the files into one export file if you wish. The option **Combine into one export file** does not append to an export file that already exists.
- **7** Select either the folder to use when creating the file or type the file name for the export file.
- 8 Click one of the options under **If export file already exists**.
- 9 Review the **Peak window** value on the **Settings** tab.
- 10 Click OK.

A file with the extension ASR is created at the folder you selected. You can use this file directly in MassHunter Analytical Studio Reviewer.

#### To set up a method to use in a worklist

- **1** Open a data file.
- 2 Display the **Export > Export List** section in the Method Editor window.
  - Select Export List in the Export section of the Method Explorer window.
  - Select **Export List** in the Method Item list from the Method Editor Toolbar.
- **3** Mark the **ASR** check box.
- **4** Review the other check boxes. Clear the check box if you do not want to export in the specified format.

- 5 Display the Export > ASR Options section in the Method Editor window.
  - Select **ASR Options** in the **Export** section of the Method Explorer window.
  - Select **ASR Options** in the Method Item list from the Method Editor Toolbar.
- 6 Click either Worklist or Qualitative method. If you click Worklist, then the data file is exported to the Worklist location. This location is specified in the Acquisition program in the Worklist Run Parameters dialog box.

If this file already exists, then this file is appended to the end of the existing file. If the **Worklist** button is clicked, then the other options on this tab are unavailable.

- 7 Select whether or not to combine multiple files into one export file. To create one export file, click **Combine into one export file**. To create a separate export file for each data file, click **One export per data file**. If you selected multiple locations, then you can combine all of the files into one export file if you wish. The option **Combine into one export file** does not append to an export file that already exists.
- 8 Select either the folder to use when creating the file or type the file name for the export file.
- 9 Click one of the options under If export file already exists. If you click
   0verwrite existing export file, then the file is overwritten every time the method is run. If you click Auto-generate new export file name, a new filename is automatically created if the file already exists.
- 10 Review the Peak window value on the Settings tab.
- **11** Display the **Worklist Automation > Worklist Actions** section in the Method Editor window.
  - Select **Worklist Actions** in the **Worklist Automation** section of the Method Explorer window.
  - Select **Worklist Actions** in the Method Item list from the Method Editor Toolbar.
- **12** Select **Export** in the **Available actions** list.
- **13** Double-click **Export** to move it to the **Actions to be run** list. The **Export** action is added at the end of the **Actions to be run** list.
- 14 Save the method parameters.

You select this method in a worklist. When the Qualitative Analysis method is run during a worklist, the worklist actions are executed.

# **Reviewing results in MassHunter Analytical Studio Reviewer**

# **Roadmap to review results in MassHunter Analytical Studio Reviewer**

See the online Help for more information.

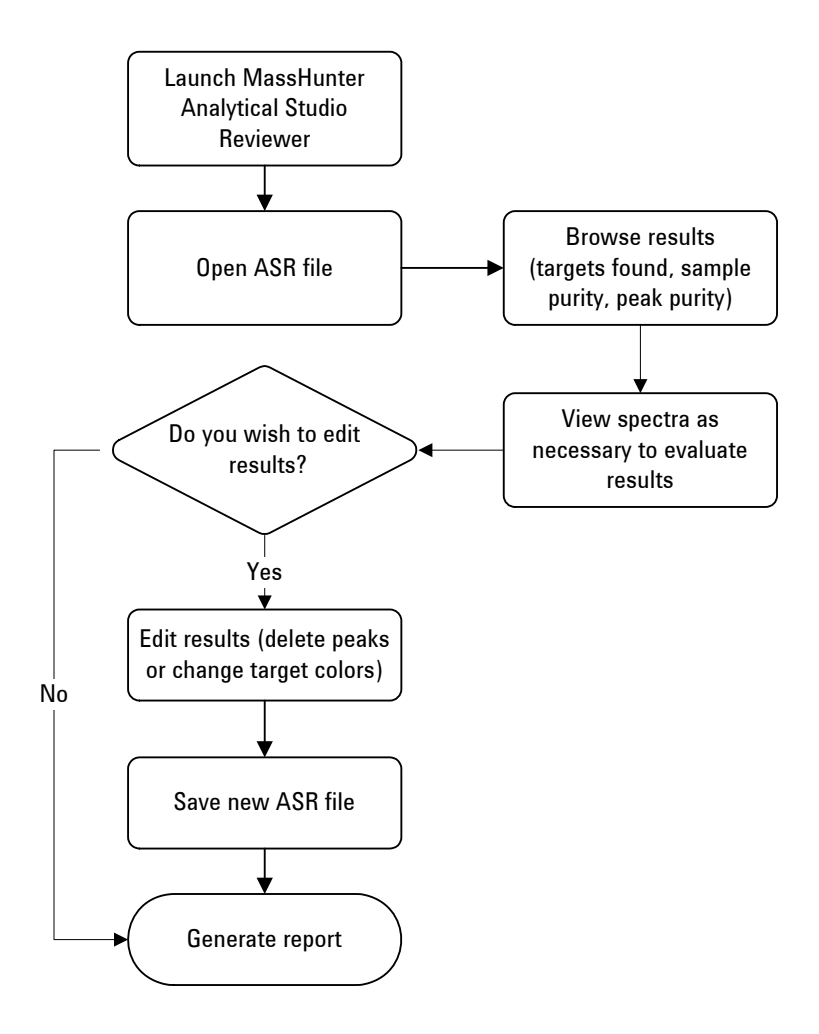

# To configure a Plate view for TOF results

For TOF results, you must set up a well-plate configuration to see your samples displayed in a plate format. Otherwise, the software displays your samples in the Vial view. Assuming that you always use the same plate configuration, you need to manually configure the Plate view only once.

- **1** Click **Tools > Options**.
- 2 Click the Container tab.
- **3** Mark the check box for **Always use this plate layout**.
- **4** Establish the appropriate settings to configure your well-plate. See the online Help for more information.

| Application Options                                                                                                    | y x                |
|----------------------------------------------------------------------------------------------------|--------------------|
| Peak Labels Well Tooltip Interface Chromatogram Spectrum Conta                                                             | ainer Copy Control |
| Allow replicates in plate view Always use this plate layout Plate Id: Plate 1 Origin: Axis Priority: Top Left Column Major |                    |
| Numbering Scheme: Columns: Rows:<br>Letter Number   I2  Refresh Refresh                                                    |                    |
| 01TL,YX,LN,1:8,2:12                                                                                                    |                    |
|                                                                                                    |                    |
|                                                                                                    |                    |
| B                                                                                                    |                    |
|                                                                                                    |                    |
|                                                                                                    |                    |
|                                                                                                    |                    |
| F 0 0 0 0 0 0 0 0 0 0 0 0 0 0 0 0 0 0 0                                                                                    |                    |
| G                                                                                                    |                    |
|                                                                                                    |                    |
|                                                                                                    |                    |
|                                                                                                    | OK Cancel          |

Figure 2 Example of configuring a well-plate so that samples can be displayed in the Plate view

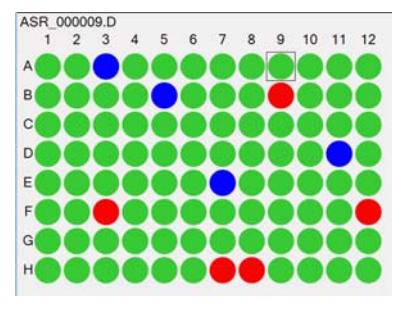

# To determine if target compounds were found

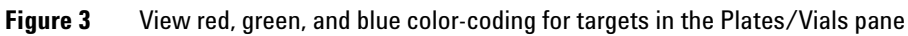

#### Table 1 Color-coding of target compound results

| Color | Meaning                                                                | Details for ChemStation results                                                                                                    | Details for MassHunter results                                                                                                    |
|-------|------------------------------------------------------------------------|----------------------------------------------------------------------------------------------------|----------------------------------------------------------------------------------------------------|
|       | One or more<br>targets found                                           | At least one target ion from a target mass was<br>found and at least one target ion had an<br>intensity that exceeded the <b>%BPI for Target</b><br><b>Confirm</b> that you set in the Sample Purity<br>Options dialog box in the ChemStation<br>software.                                                                                                    | At least one target ion from a target mass was<br>found and at least one target ion exceeds the<br><b>Minimum acceptable purity</b> that you set in the<br><b>Options</b> tab for <b>Find Compounds by Formula &gt;</b><br><b>Find by Formula - Sample Purity</b> in the<br>MassHunter Workstation software.                                                                                                    |
|       | One or more<br>targets found,<br>but with low<br>relative<br>intensity | At least one target ion from a target mass was<br>found, but no target ion had an intensity that<br>exceeded the <b>%BPI for Target Confirm</b> that<br>you set in the Sample Purity Options dialog box<br>in the ChemStation software. You may examine<br>the data more closely and edit the color if you<br>decide the target should be green or red. If you<br>edit results, you need to generate a new ASR<br>file to save your changes. | At least one target ion from a target mass was<br>found, but no target ion exceeds the <b>Minimum</b><br><b>acceptable purity</b> that you set in the <b>Options</b><br>tab in the dialog box for <b>Find Compounds by</b><br><b>Formula &gt; Find by Formula - Sample Purity</b> in<br>the MassHunter Workstation software.You may<br>examine the data more closely and edit the<br>color if you decide the target should be green<br>or red. If you edit results, you need to generate<br>a new ASR file to save your changes. |
|       | No targets<br>found                                                    | No target ions from a target mass were found.                                                                                                    | No target ions from a target mass were found.                                                                                                    |
|       | No target<br>specified, or<br>no peaks<br>found                        | No target mass was specified in the<br>ChemStation software, or no peaks were<br>found.                                                                                                    | No target mass was specified in the<br>ChemStation software, or no peaks were<br>found.                                                                                                    |

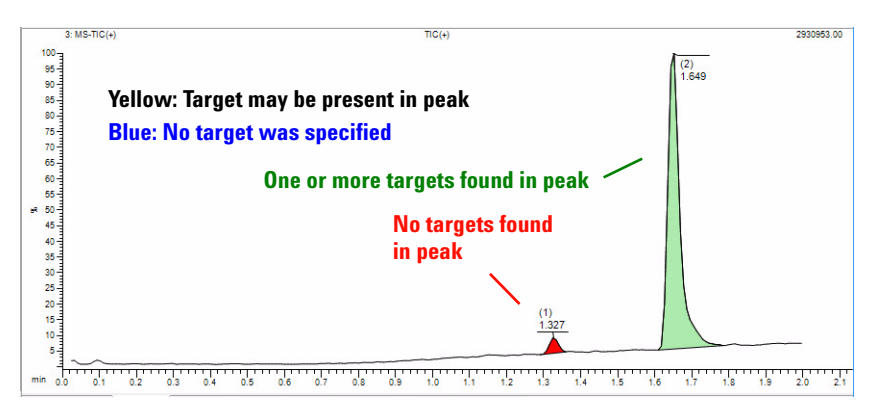

Figure 4 View the chromatograms in the Summary pane to see which peaks contain targets. For green peaks, view tabular **Peak Results** to see which target is in each peak. (See Figure 5.)

| Peal |       | Found  |         | Peak | Purity |        | Peal  | c purit | y      |        |           | Area Absolute | e     |     |
|------|-------|--------|---------|------|--------|--------|-------|---------|--------|--------|-----------|---------------|-------|-----|
| #    | Time  | 385.30 | Formula | UV   | TIC(+  | TIC(-) | JV254 | UV272   | TIC(+) | TIC(-) | ChA, ADC1 | UV254         | UV272 | TIC |
| 1    | 1.327 |        |         | M    |        | M      | 0     | 0       | 2.1    | 0      | 0         | 0             |       | 0   |
| 2    | 1.651 |        |         | M    |        | M      | 100.0 | 0       | 97.9   | 0      | 100.0     | 11.3          |       | 0   |

**Figure 5** View color-coded targets in the **Peak Results** tab, which shows the results for a peak group

| Sample | Peal | k Results | Peaks | Commen     | ts Targets | Spectrum  | Purity  |       |       |            |          |
|--------|------|-----------|-------|------------|------------|-----------|---------|-------|-------|------------|----------|
| EIC-1  | MS   | TIC + U   | V272  | UV254 M    | ISTIC - C  | hA, ADC1  | EIC-2   |       |       |            |          |
| Gro    | oup  | Rt        | Are   | a          | A%Total    | %Max Peak | Start   | End   | Width | Height     | Symmetry |
|        | 1    | 1.3       | 27    | 147636.8   | 7 2.       | 1 2.      | 1 1.282 | 1.359 | 0.077 | 93733.70   | 1.400    |
|        | 2    | 1.6       | 49    | 7044972.50 | ) 97.      | 9 100.    | 0 1.593 | 1.767 | 0.173 | 3163416.25 | 0.475    |

Retention time for the peak in a specific chromatogram

Figure 6 View color-coded targets in the **Peaks** tab in the Summary pane

# To assess the purity of your sample

Click the button to turn on the Purity View. The color-coding then changes.

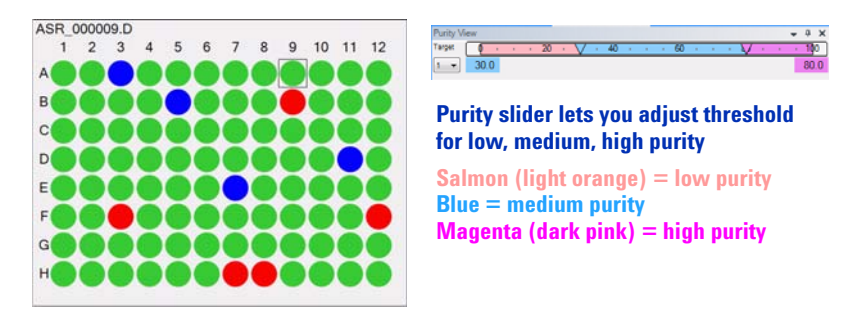

Figure 7 View salmon, blue, and magenta color-coding in the Plate/Vials pane

| ummary    |          |            |        |        |            |          |        |    | • | ф ; | × |                     |    |
|-----------|----------|------------|--------|--------|------------|----------|--------|----|---|-----|---|---------------------|----|
| Sample P  | eak Resu | ults Peaks | Comme  | nts Ta | rgets Spe  | ctrum    | Purity |    |   |     |   |                     |    |
| Target 1  |          |            |        |        |            |          |        |    |   |     | _ |                     |    |
| Mass      |          | Formula    |        |        |            |          |        |    |   |     |   |                     |    |
| 385.30    | -        |            |        |        |            |          |        |    |   |     | _ | Target mass         |    |
| Pure      | Purity   | Base       |        | Note   |            |          |        |    |   |     |   | Purity from prima   | v  |
| True      | 98.0     | 4, MS-TI   | C(+)   | Found  | in peak gr | oup 2 in | signal | 4; |   | -   |   | detector defined in | ,  |
| Peak      | Retent   | ion Time   | Area % |        |            |          |        |    |   |     |   | ChemStation         |    |
| 2         | 1.649    |            | 98     |        |            |          |        |    |   |     |   |                     |    |
| Trace #   | Detec    | tor        | Value  |        |            |          |        |    |   |     |   | Peak group for tar  | ge |
| 1         | ADC1     |            | 100.0  |        |            |          |        |    |   |     |   |                     |    |
| 2         | UVA 2    | 254 8Ref   | 100.0  |        |            |          |        |    |   |     |   | Purity by UV        |    |
| 3         | UVB 2    | 272 8Ref   | 0      |        | _          |          |        |    |   |     |   | r and by or         |    |
| 4         | MS-TI    | IC(+)      | 98.0   |        |            |          |        |    |   |     |   | Purity by MS        |    |
| 5         | MS-TI    | IC(-)      | 0      |        | _          |          |        |    |   |     |   |                     |    |
| + Adducte |          | - Adducte  |        |        |            |          |        |    |   |     |   |                     |    |
| +1,[M+H]  |          | -1,[M-H]   |        |        |            |          |        |    |   |     |   |                     |    |

**Figure 8** For ChemStation data, view results (for multiple targets, if present) in the **Purity** tab in the Summary pane

| ummary    |            |           |          |         |            |           |              |               | <b>→</b> ₽ X |                     |
|-----------|------------|-----------|----------|---------|------------|-----------|--------------|---------------|--------------|---------------------|
| Sample P  | eak Result | s Peaks   | Comments | Targets | Spectrum   | QualPur   | ity          |               |              |                     |
| Target 1  |            |           |          |         |            |           |              |               |              |                     |
| Meas. Ma  | ss         | Formula   |          |         |            |           |              |               |              |                     |
| 284.0     |            | C10H9CIN  | 1402S    |         |            |           |              |               |              | -Target mass        |
| Pure      |            | Purity %  | Base     |         | Note       |           |              |               |              |                     |
| False     |            | 0         | ADC %    |         | Use peak a | areas. No | qualified pe | ak found on A | DC arou      | Purity from         |
| Peak      | Retentio   | n Time    | Area %   | Í       |            |           |              |               |              | -MassHunter         |
| 3         | 0.9        |           | -1       |         |            |           |              |               |              | -Algorithm chosen   |
| Trace #   | Detecto    | or        | Value    |         |            |           |              |               |              | in MassHunter       |
| -3        | UVB%       |           | 100      |         |            |           |              |               |              | to calculate purity |
| -2        | UVA%       |           | 100      |         |            |           |              |               |              |                     |
| -1        | TIC%       |           | 67.2     |         |            |           |              |               |              |                     |
| + Adducts |            | - Adducts |          |         |            |           |              |               |              |                     |
| (M+H)+    |            |           |          |         |            |           |              |               |              |                     |
| (M+Na)+   |            |           |          |         |            |           |              |               |              |                     |

**Figure 9** For MassHunter Workstation data, view results (for multiple targets, if present) in the **QualPurity** tab in the Summary pane

# To assess the purity of a chromatographic peak

MassHunter Analytical Studio Reviewer can report two kinds of purity:

- *Sample purity*, which looks at all the integrated chromatographic peaks for a given analysis and calculates the purity of the target compound as an area percent
- *Peak purity*, which looks only at a given chromatographic peak and describes how pure that peak is. Peak purity can have two values the purity calculated from the UV signal and the purity calculated from the MS signal. Peak purity is a unique feature of the Agilent ChemStation. This measurement is not available for TOF ASR files.

You view peak purity in the **Peak Results** tab within the Summary pane, as shown in Figure 5. To interpret the icons for peak purity, see Table 2.

| Purity icon | Meaning for MS <sup>*</sup>                   | Meaning for UV        |
|-------------|-----------------------------------------------|-----------------------|
|             | Pure<br>One component found                   | Pure                  |
|             | Not pure<br>Two components found              | N/A (not used for UV) |
|             | Not pure<br>More than two components<br>found | Not pure              |

#### Table 2Peak purity icons

\* Click the MS peak purity icon for a list of the ions

# To assess mass error for TOF results

Click the button to turn on the Mass Error View. The color-coding then changes.

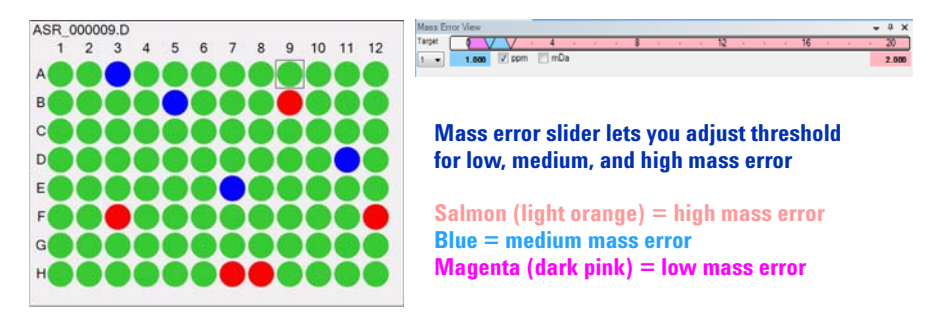

Figure 10 View salmon, blue, and magenta color-coding in the Plate/Vials pane

| Summary | 92       |       |       |          |         |          |            |       |                 | - 4 >         |
|---------|----------|-------|-------|----------|---------|----------|------------|-------|-----------------|---------------|
| Sample  | Peak Res | sults | Peaks | Comments | Targets | Spectrun | QualPurity |       |                 |               |
| Target  | Name     | For   | mula  |          |         | Ma       | SS         | Found | Mass Err(ppm) / | Mass Err(mDa) |
| 1       |          | C16   | H1403 |          |         | 254      | .0943      |       | -0.2720         | -0.0690       |

Figure 11 View results (for multiple targets, if present) in Targets tab in the Summary pane. (For some ASR files, this information is also listed in the Compound Screen or Elemental tab under the Spectrum tab.)

### To edit data and save the results

- To enable editing, click **Tools > Options** and mark the check box in the **Editing** tab.
- To see peak colors within chromatograms, click **Tools > Options**. In the **Peak Labels** tab, mark the check box for **Fill peak region**.
- To save changes when you are done with edits, click TASR File.

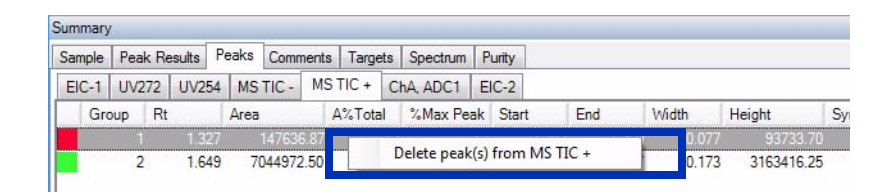

Figure 12 Select a row in the Peaks tab in the Summary pane, then right-click

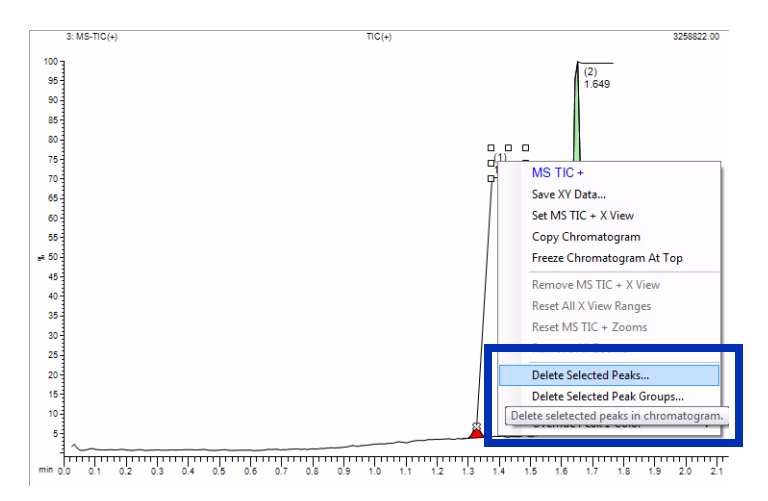

Figure 13 Select a peak number, then right-click

### www.agilent.com

# In this book

This book contains:

- What is MassHunter Analytical Studio Reviewer?
- Where to find online Help
- How to install the software
- How to generate ASR files in the Agilent ChemStation and Agilent MassHunter Qualitative Analysis applications
- Roadmap to review results in MassHunter Analytical Studio Reviewer
- Getting started information for basic tasks

© Agilent Technologies 2008, 2010

Printed in USA Third Edition, March 2010

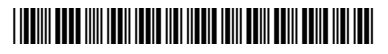

G3772-90002

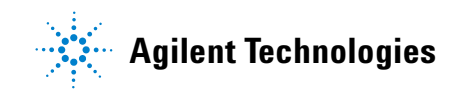